# ミラサポplusにおける非財務分析(初回)の流れ①

ミラサポplusにログイン後、「活動レポート(ローカルベンチマーク)」をクリック

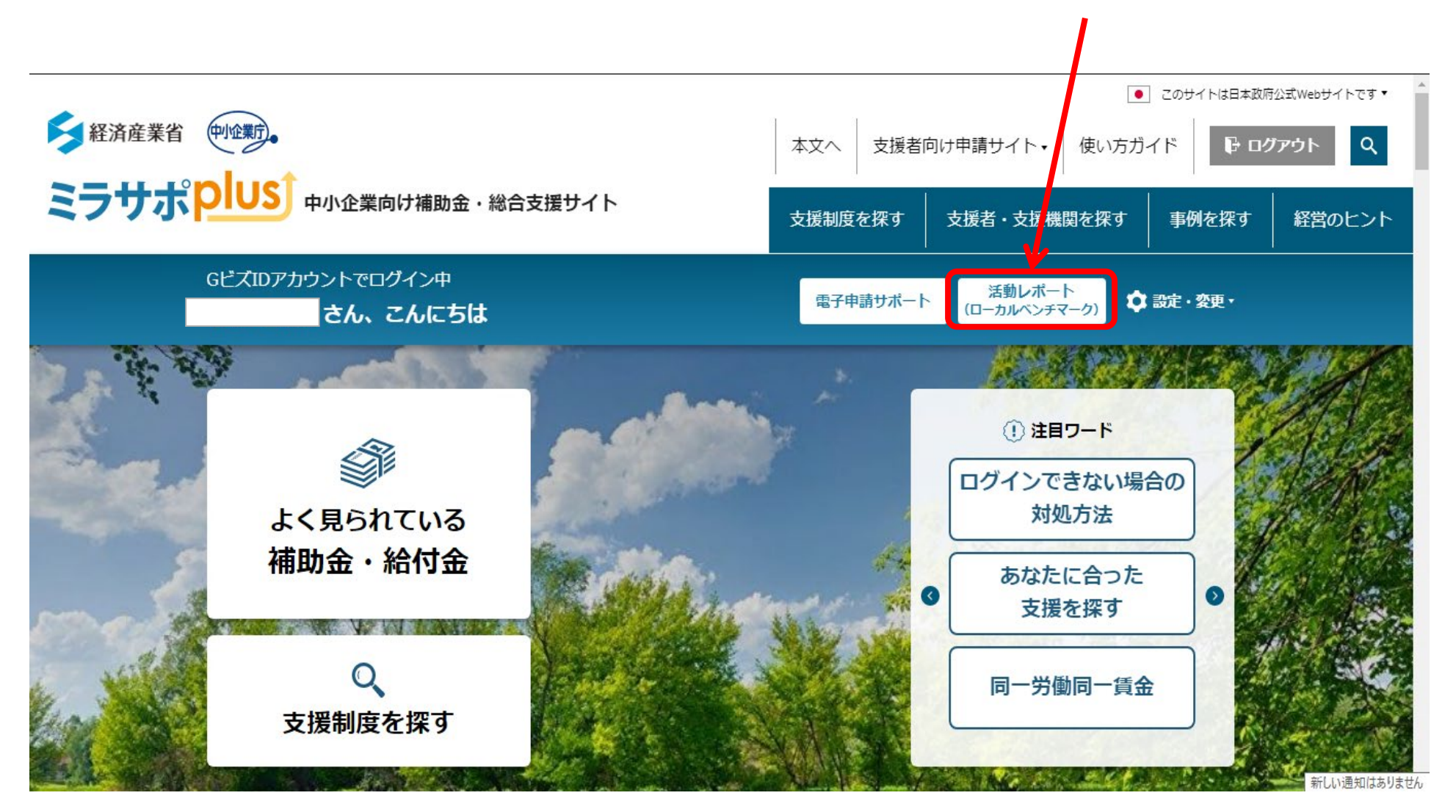

# ミラサポplusにおける非財務分析(初回)の流れ②

#### 「初回入力する」をクリック ※非財務情報をすでに入力済みの場合「初回入力する」は表示されません (各項目の自由記述欄にて編集が可能です。)

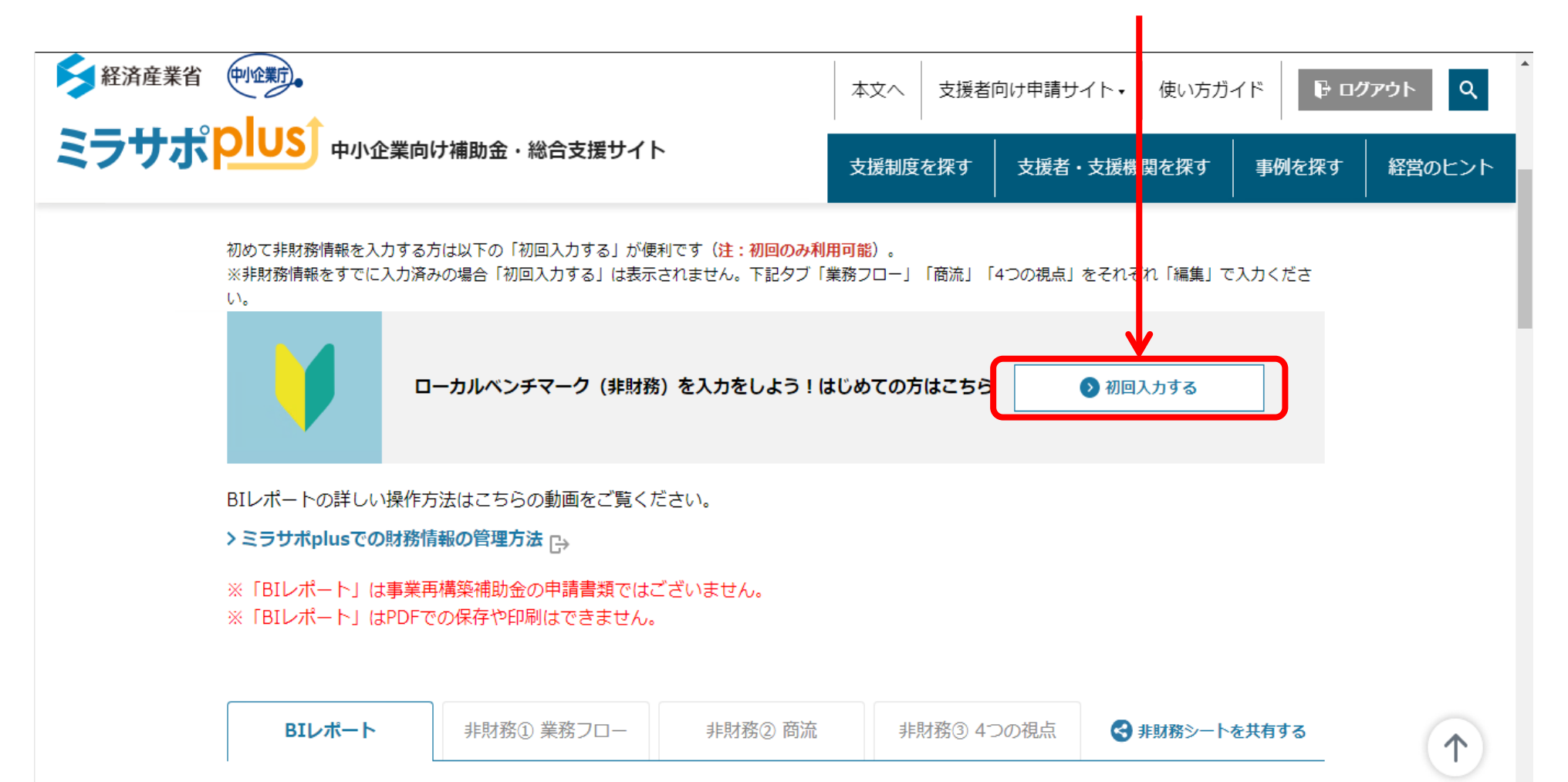

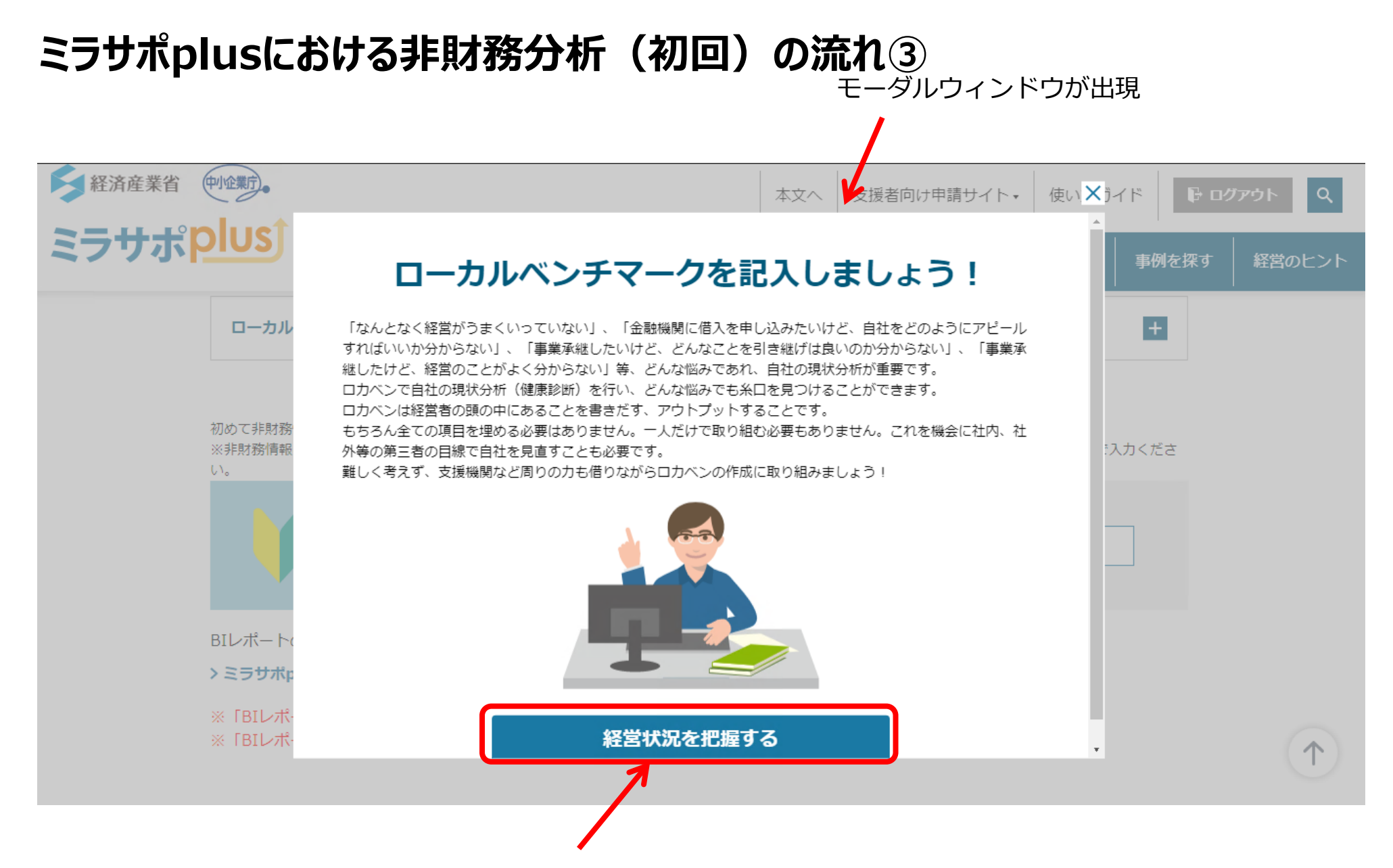

「経営状況を把握する」をクリックし次の画面へ

### ミラサポplusにおける非財務分析(初回)の流れ④

「業務フローの把握」→「商流の把握」→「4つの視点」→「まとめ」の順番に質問がスタートします。

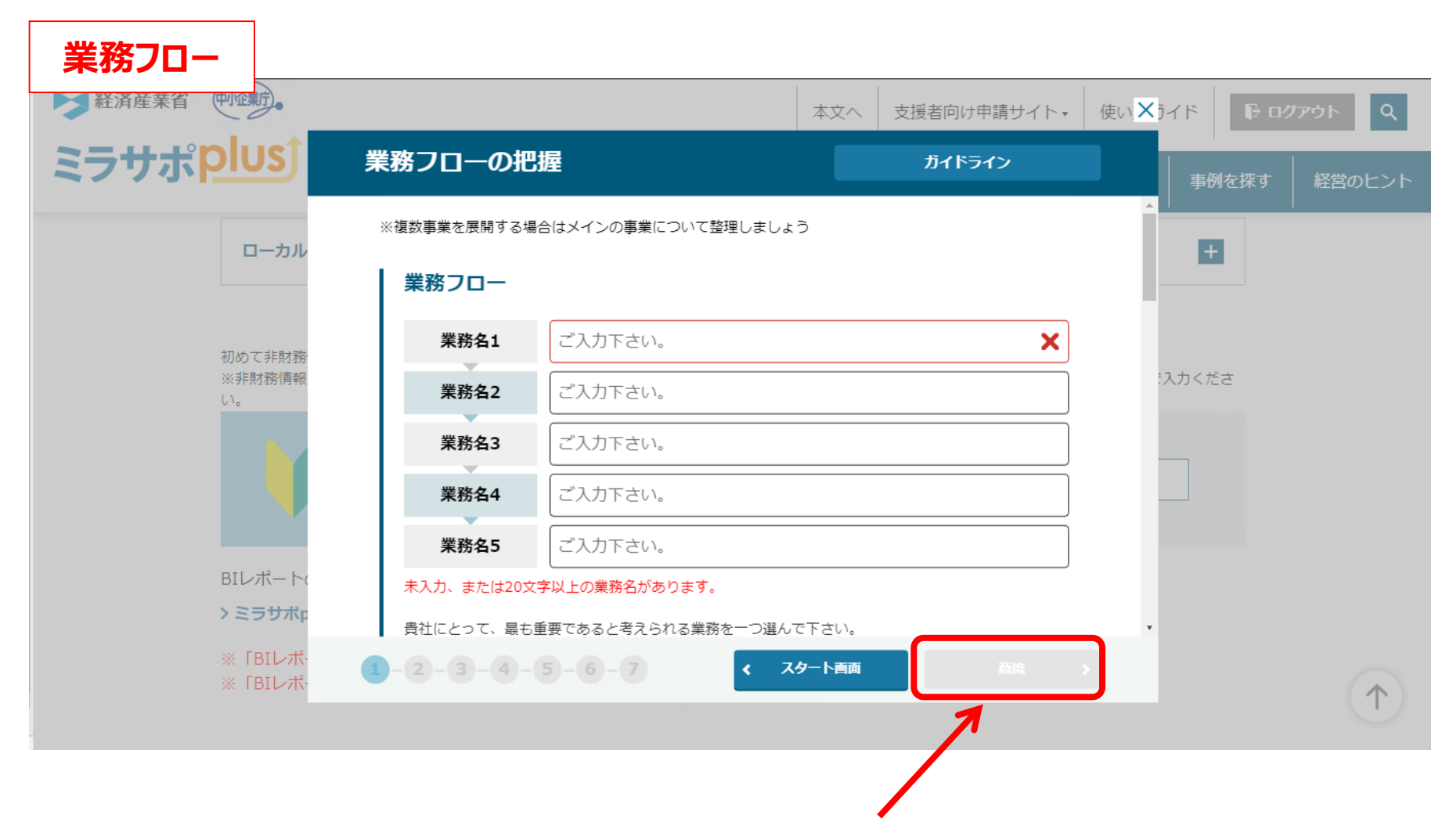

必須項目を全て入力したら、次の画面に移動できるようになります。 (前の画面に戻ることも可能です。)

# ミラサポplusにおける非財務分析(初回)の流れ⑤

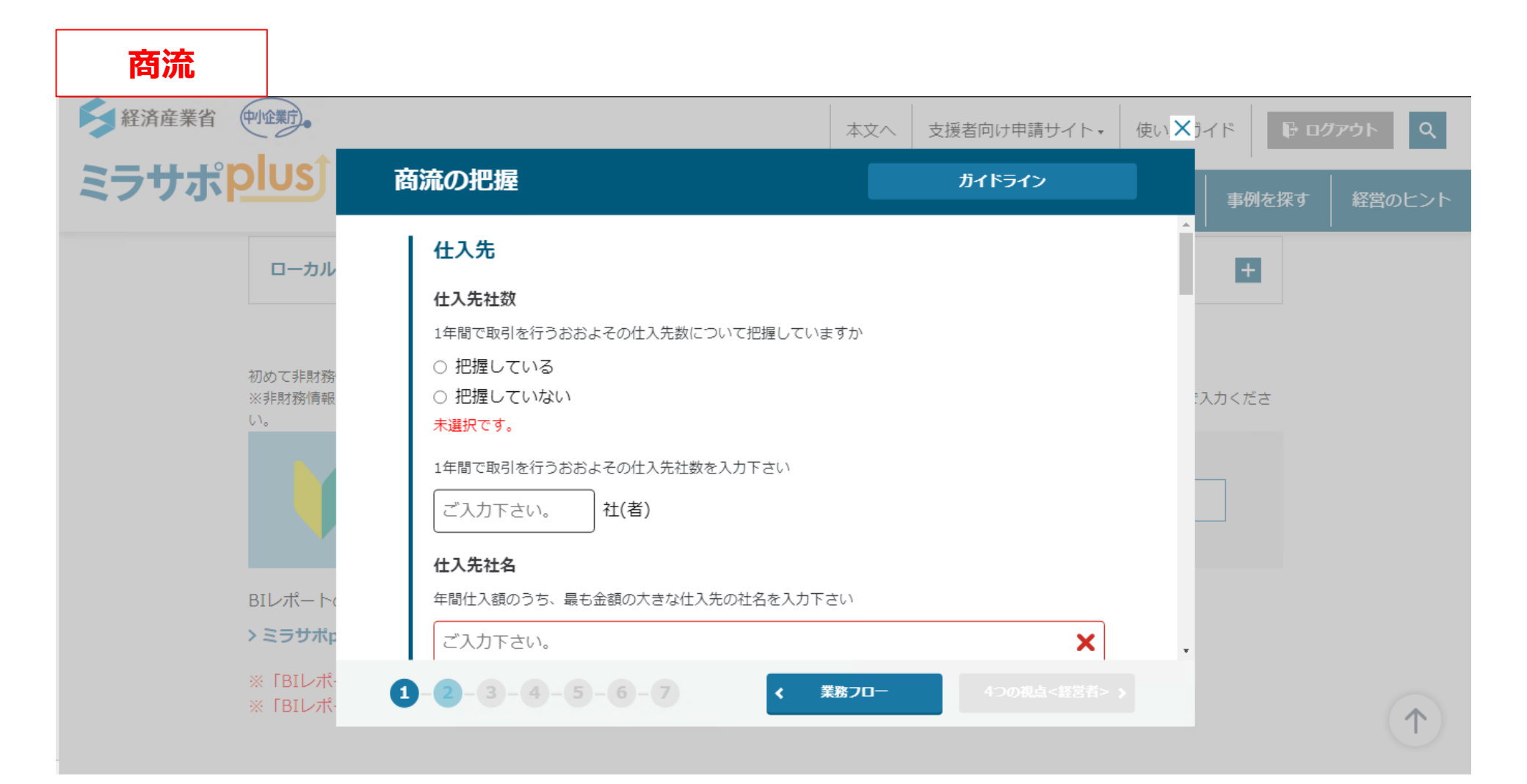

# ミラサポplusにおける非財務分析(初回)の流れ⑥

「4つの視点」は、「経営者」→「事業」→「環境」→「内部統制」の順番に進みます。

| 4つの視点                                            |                                                                                                    |                       |           |                               |               |
|--------------------------------------------------|----------------------------------------------------------------------------------------------------|-----------------------|-----------|-------------------------------|---------------|
| 经济産業省 中企業方                                       |                                                                                                    | 本文へ支援者                | 者向け申請サイト・ | 使い × ブイド 日口                   | <b>グアウト</b> Q |
| ミラサポ <mark>Plus</mark>                           | 4つの視点 <経営者>                                                                                                    | t                     | ヴイドライン    |                               | 経営のヒント        |
| <b>ローカル</b><br>初めて非財務<br>※非財務情報<br>い。<br>BIレポートc | 経営理念・ビジョン、経営哲学・考え・<br>経営理念・ビジョン・経営方針はありますか<br>○ 有り<br>○ 無し<br>未選択です。<br>経営理念・ビジョン・経営方針があれば入力して下さい。<br>ご入力下さい。<br>経営理念・ビジョン・経営方針を社内に浸透させています<br>○ 浸透させている | <b>方針等</b><br>。<br>すか |           | ・<br>・<br>・<br>、<br>、<br>カくださ |               |
| > ミラサポp                                          | <ul><li>○ 浸透させているが不十分</li><li>○ 浸透させていない</li></ul>                                                                                                    |                       |           | ×                             |               |
| ※「BIレポ・<br>※「BIレポ・                               | 1-2-3-4-5-6-7                                                                                                    | 商流                    |           |                               | $(\uparrow)$  |

# ミラサポplusにおける非財務分析(初回)の流れ⑦

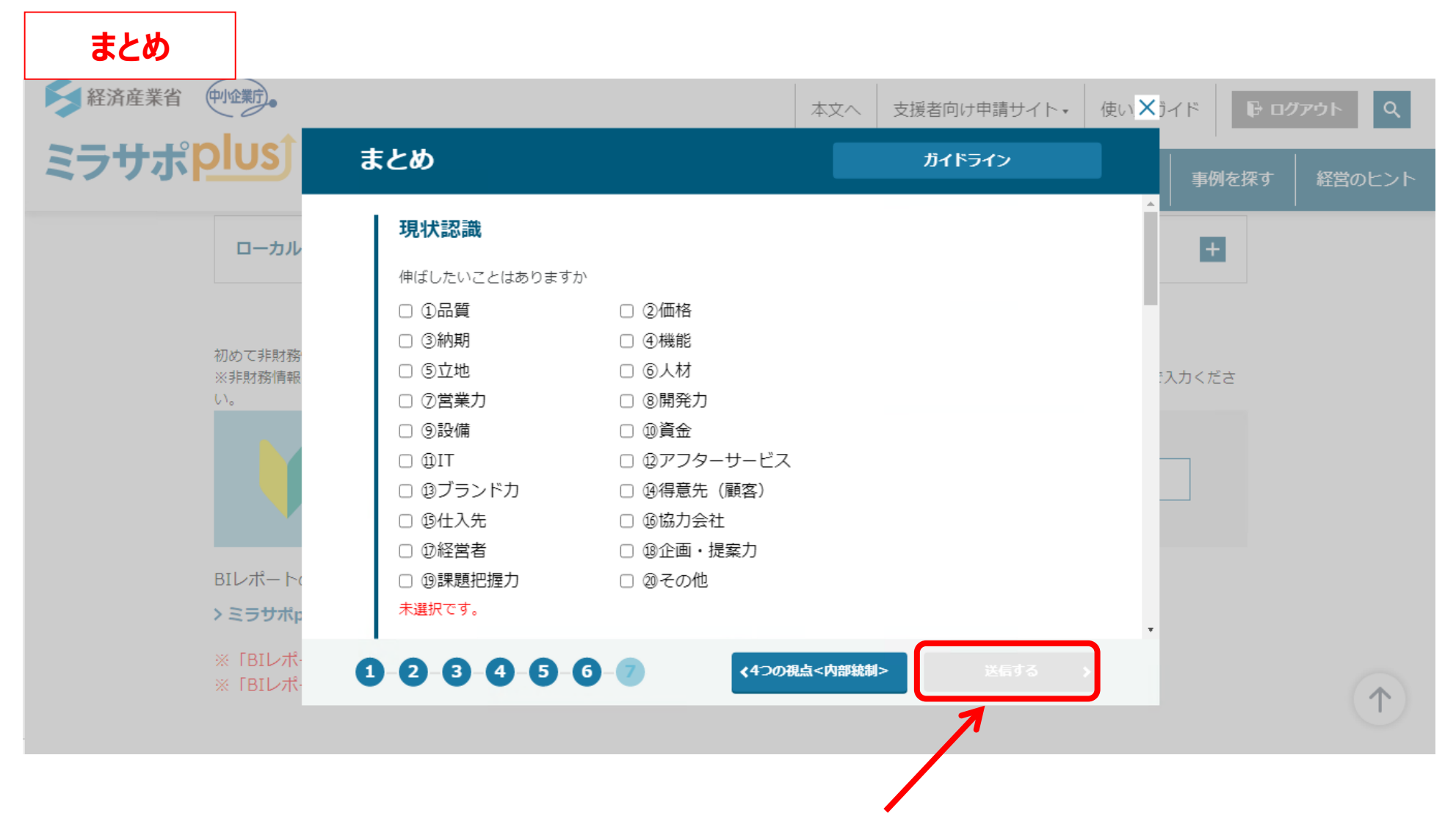

「送信する」をクリックすれば回答完了です。

# ミラサポplusにおける非財務分析(初回)の流れ⑧

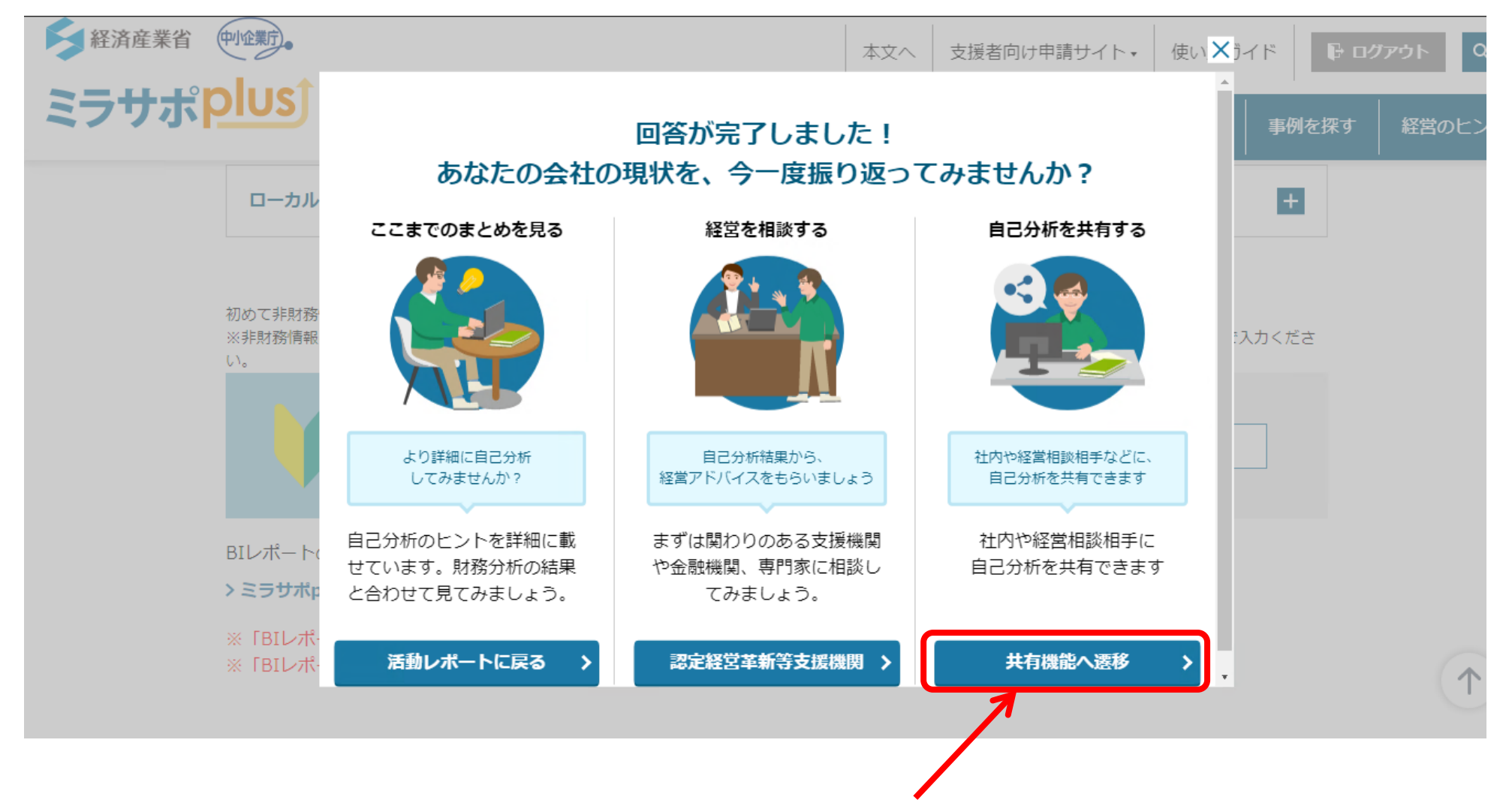

支援機関などの他者(ミラサポplus会員に限る)へ共有することもできます。 (共有された側は、自らの「活動レポート(ローカルベンチマーク)」のページから内容を確認できます。)

### ミラサポplusにおける非財務分析(初回)の流れ⑨

モーダルウィンドウにて入力した内容は、各項目の自由記述欄に一定の形式のテキストで反映されます。 自分の言葉での書き足し・修正など編集可能です。

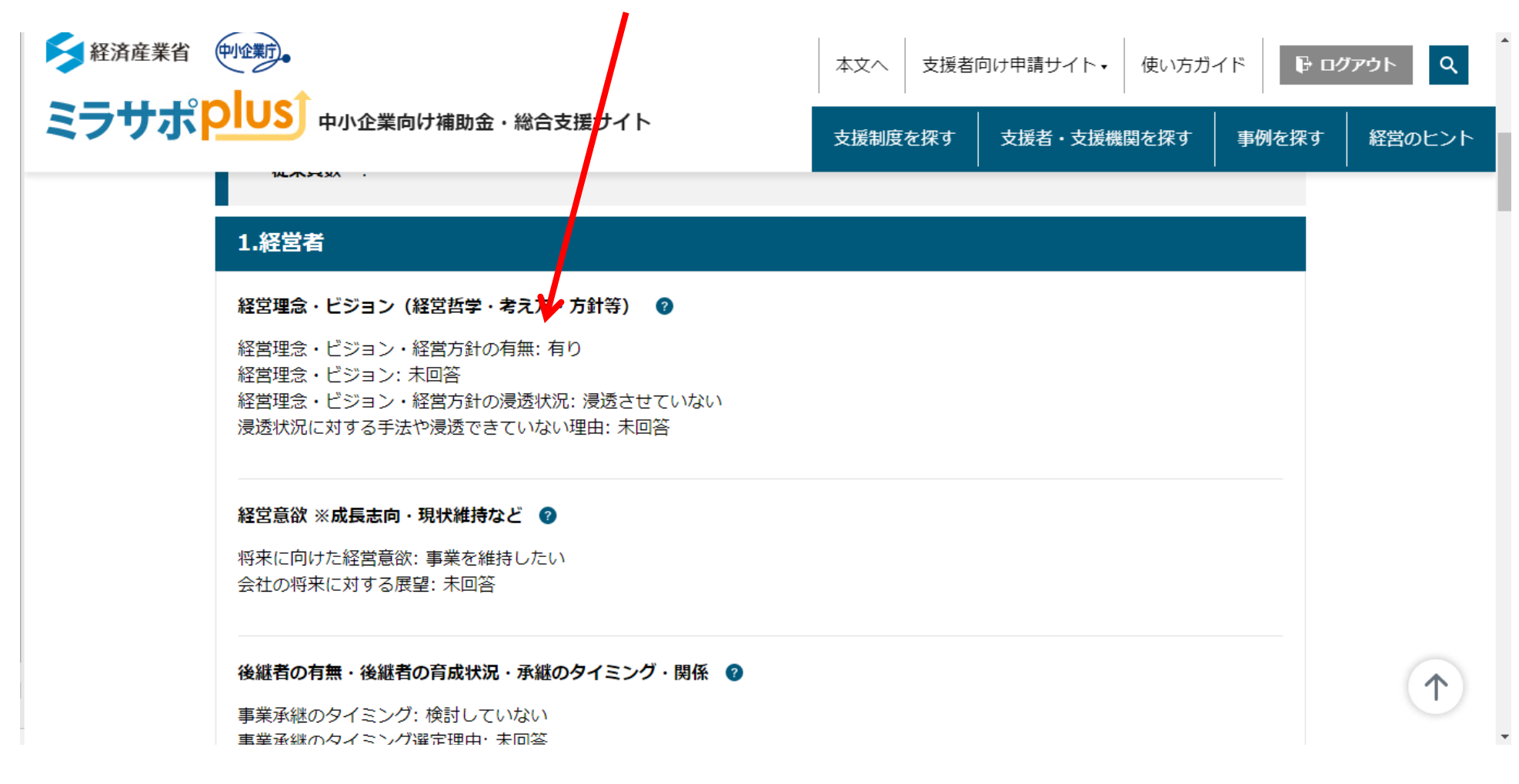

#### ミラサポplusにおける非財務分析(初回)の流れ⑩

他者への非財務情報の共有は、回答終了時の「共有機能へ遷移」(⑧参照)の他、 活動レポート(ローカルベンチマーク)のページにある「非財務シートを共有する」 をクリックすることにより行えます。 ※共有されるのは非財務シート(業務フロー・商流・4つの視点)だけです。 ※上記3点全てが共有され、部分的な共有はできません。 ※いつでも共有解除できます。

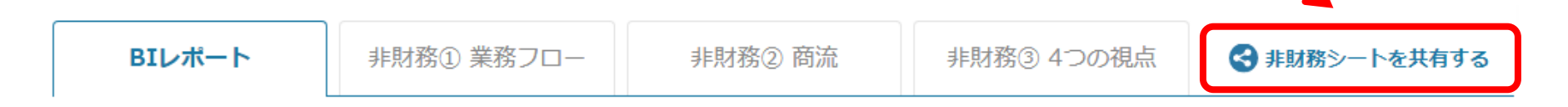

BIレポート

GビズIDでログインの上、「電子申請サポート」の必要項目(\*)に入力頂くと財務分析結果を表示します。

\* 必要項目は以下の通りです。

・「事業基本情報」:「業種コード」「代表者氏名」

•「事業財務情報」:「現金及び預金」「受取手形」「売掛金」「棚卸資産」「支払手形」「買掛金」「負債合計」「借入金合計」「資本金」「純資産合計」 「売上高」「前期売上高」「売上原価内減価償却費」「販管費内減価償却費」「減価償却費合計」「営業利益」「期末従業員数」「期末正社員数」「決算年月 日」

以下の「Sign in with gBizID」という赤いボタンを押してください。 ※ BIレポートが表示されない場合はこちらをご確認ください。

## ミラサポplusにおける非財務分析(初回)の流れ⑪

共有したい方(ミラサポplus会員に限る)のメールアドレスを入力することで、 任意の相手に共有することができます。

1

| GビズIDアカウントでログイン中<br>さん、こんにちは |                                                        | 電子申請サポート               | 活動レポート<br>(ローカルペンチマーク) | 😂 設定・変更・  |
|------------------------------|--------------------------------------------------------|------------------------|------------------------|-----------|
| <u>ホーム</u> / 活動レポート (ロー      | 共有                                                     |                        | ×                      |           |
| 活動レポート(                      | 非財務シート(業務フロー・商流・4つの視点)を                                | 他の会員に共有します             | 。     • 共有さ            | ミれたシートを見る |
| こちらは企業の経営状                   | ※共有した相手は、あなたのシートを見ることができま<br>※相手が会員の場合、マイページ内でいつでも共有解除 | ます。編集はできません。<br>≹できます。 | ます)、                   |           |
| ローカルベンチマー                    | > 詳しくは、使い方ガイド・FAQへ                                     |                        |                        | +         |
| BIレポートの詳しい操                  | 共有したい方のメールアドレスを入力し、送信ボタ                                | シを押してください。             |                        |           |
| > ミラサポplusでの財                | メールアドレス                                                |                        |                        |           |
| ※「BIレポート」は事<br>※「BIレポート」はPE  | キャンセル                                                  | 送信                     | >                      |           |
| BIレポート                       | 非財務① 業務フロー 非財務② 商流                                     | 非財務③ 4つの               | 視点 🔇 非財務               | シートを共有する  |

#### ミラサポplusにおける非財務分析(初回)の流れ22

共有された側は、自身のログイン画面にて共有された非財務情報を確認することができます。 ※編集はできません。

ホーム / 活動レポート / 共有された非財務シート一覧 / の活動レポート

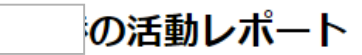

|                         |    | 共有日:2021年05月18日<br>14:54:11 |
|-------------------------|----|-----------------------------|
| 売上高 :   営業利益 :   従業員数 : |    |                             |
| 業務フロー                   | 商流 | 4つの視点                       |

業務フロー

🕞 印刷・PDF

「業務フロー」「商流」「4つの視点」シートは、各々の観点での棚卸しにより、自社を見つめ直すきっかけとして是非ご活用ください。 また、金融機関・支援機関との相談時に本シートがあると、お互いに同じ目線で企業状態を把握することができ、スムーズな支援が期待で きます。